# "Elektromos gépkocsi vásárlás támogatása" Pályázati kiírás Támogatói Okirat felhasználás és elszámolás benyújtási segédlete

Az e-Mobi Elektromobilitás Nonprofit Kft által visszaigazolt kereskedői regisztráció birtokában a regisztrált kereskedőhöz tartozó felhasználók a rendszerbe belépés után a pályázók érvényes támogatói okirata alapján tudnak Támogatói Okirat felhasználási eljárást kezdeményezni.

**Fontos**, hogy a regisztrált kereskedők rendelkezzenek a rendszerbe rögzített – **a pályázati kiírásnak megfelelő – gépjárművel** (lásd <u>Kereskedői regisztrációs segédlet 9. pont</u>)

## A Támogatói okirat felhasználásának lépései:

1. A regisztrált kereskedőhöz tartozó felhasználó jelentkezzen be a pályázatkezelő rendszerbe

စြစ္ elektro Bektromos gépkocsi vásárlás támogatási pályázatkezelő rendszer

| Bejelentkezés                                                     |                                                                                                    |
|-------------------------------------------------------------------|----------------------------------------------------------------------------------------------------|
|                                                                   |                                                                                                    |
| elhasználónév:                                                    | kereskedo                                                                                                    |
| elszó:                                                            | ******                                                                                                    |
|                                                                   |                                                                                                    |
|                                                                   |                                                                                                    |
|                                                                   |                                                                                                    |
| <ol> <li>Az oldalra belépéssel nyilatko<br/>elfogadom.</li> </ol> | zom, hogy az e-Mobi Elektromobilitás Nonprofit Kft <u>adatkezelési tájékoztatóját</u> elolvastam, az abban foglaltakat megértettem és                  |
| Az oldalra belépéssel nyilatko<br>elfogadom.                      | zom, hogy az e-Mobi Elektromobilitás Nonprofit Kft <u>adatkezelési tájékoztatóját</u> elolvastam, az abban foglaltakat megértettem és                  |
| Az oldalra belépéssel nyilatko elfogadom.                         | zom, hogy az e-Mobi Elektromobilitás Nonprofit Kft <u>adatkezelési tájékoztatóját</u> elolvastam, az abban foglaltakat megértettem és<br>Bejelentkezés |

A bejelentkezés utáni ablakban láthatjuk a <u>Kereskedői adatok megváltoztatásához</u> használható menüpontot, a <u>főbb funkciók felsorolásával</u>. Ez az összefoglaló oldal bármikor elérhető a <u>Feladataim</u> menüpontból

| elektro, Elektromos génkocsi vásárlás támogatási nálvázatkezelő rendszer |
|--------------------------------------------------------------------------|
|                                                                          |
|                                                                          |
| TESZT KERESKEDÉS ALAPADATOK DOKUMENTUMITAR                               |
| Kereskedő: Teszt Kereskedés                                              |
|                                                                          |
|                                                                          |
|                                                                          |
|                                                                          |
| Kereskedő alapadatai                                                     |
| Beküldésre váró kereskedői adatok (0 elem)                               |
| Beküldött kereskedői adatok (0 elem)                                     |
| Elfogadott kereskedői adatok (1 elem)                                    |
| Adminisztrátor által Önnek feltöltött fájlok                             |
| Nincsenek feltöltött fájlok.                                             |

2. Amennyiben egy Támogatói okirattal rendelkező pályázó fel szeretné használni a támogatást egy vagy több gépkocsi vásárlása során, úgy első lépésként a Támogatói okiratok felhasználása gombra kattintsunk.

Támogatói okiratok felhasználása

| Kérjük a felhasználónév mezőbe a felhasználó rer   | idszerbe belépéshez használatos felhasználónevét, az iktatószám mezőbe pedig a | i támogatói okirat iktatószámát adja meg. |
|----------------------------------------------------|--------------------------------------------------------------------------------|-------------------------------------------|
| Támogatói okirat keresése pályázat iktatószáma ala | pján                                                                           |                                           |
| teszt                                              | 2019/N-128                                                                     | Q Keresés                                 |

- 3. Ebben az ablakban két adat megadása szükséges ahhoz, hogy a Támogatói okiratot "magunkhoz rendeljük" vagyis, hogy az okiratban szereplő támogatás felhasználása elkezdődhessen:
  - 3.1. Felhasználónév: itt azt a felhasználónevet kell megadnia a pályázónak, amit a pályázat beadásakor a rendszerbe történő belépéshez használt
  - 3.2. Iktatószám: a Támogatói okiraton szereplő egyedi azonosító pl. 2019/N-128

Ha a megadott felhasználónévhez tartozik az adott iktatószám, akkor a Támogatói okirat adatai megjelennek a képernyőn és megkezdhetjük az okirat felhasználását:

| Támogatói okiratok felł                                                                      | nasználása                         |                                                     |                                           |
|----------------------------------------------------------------------------------------------|------------------------------------|-----------------------------------------------------|-------------------------------------------|
| Kérjük a felhasználónév mezőbe a felhasz                                                     | máló rendszerbe belépéshez használ | atos felhasználónevét, az iktatószám mezőbe pedig a | a támogatói okirat iktatószámát adja meg. |
| Támogatói okirat keresése pályázat iktatósz                                                  | áma alapján                        |                                                     |                                           |
| teszt                                                                                        |                                    | 2019/N-128                                          | Q Keresés                                 |
| Támogatói okirat                                                                             |                                    |                                                     |                                           |
| Támogatói okíratba foglalt autók száma: <b>3 db</b><br>Ebből még felhasználható: <b>3 db</b> |                                    |                                                     |                                           |
|                                                                                              | Pályáza                            | hoz kapcsolódó fájlok                               |                                           |
| teszt.pdf                                                                                    |                                    |                                                     |                                           |
| Felhasználni kívánt autók darabszáma:                                                        |                                    |                                                     |                                           |
| 0 db                                                                                         |                                    |                                                     |                                           |
| + Autók felhasználása                                                                        |                                    |                                                     |                                           |

- 4. Nem természetes személy pályázó esetén előfordulhat, hogy egy Támogatói okirat több autó megvásárlásához is felhasználható. Ebben az esetben az adott Támogatói okiratból mindegyik autót, vagy csak meghatározott darabszámút rendelhetünk az adott beszerzési folyamathoz
- 5. Írjuk be hány darab autót rendelünk a megnyitott folyamathoz, majd kattintsunk az Autók felhasználása gombra
- 6. Az Autó kiválasztása gombbal válasszunk a kereskedésünkben forgalmazott autók közül a megjelenő ablakban

|                                    |           | Megnevezés ≎ |  |
|------------------------------------|-----------|--------------|--|
| térjük válassza ki a gépjárművet:* | tesztautó |              |  |
|                                    |           |              |  |

7. Fontos tudni, hogy a pályázati kiírás alapján a Támogatói okirat érvényét veszti ha a kibocsátásától számított 30 napon belül (pályázó által kezdeményezett határidő hosszabbítás esetén maximum 30+60 napon belül) nem kerül megkötésre a gépjármű beszerzésére irányuló írásos szerződés (több gépjármű beszerzésére irányuló Támogatói okirat esetén az első szerződés dátumára vonatkozik ez a határidő).

| szerződés megkötésének dátuma: | A szerződés másolatának feltöltése: |
|--------------------------------|-------------------------------------|
| 🗯 2019 - 01 - 31               | Fájl feltőltése: .pdf, .jpg         |
|                                | + Hozzáadás                         |
|                                | ■ Tortéc                            |

- 8. Töltsük fel a szükséges dokumentumokat, valamint válaszoljuk meg a megjelenő kérdéseket, majd azok megadása után küldjük be értékelésre az űrlapot.
- 9. Az űrlap beküldése után megkezdődik annak ellenőrzése (esetleges hiánypótoltatása), de ezen folyamattal párhozamosan megkezdhetjük a pénzügyi elszámolás űrlapját is feltölteni, majd ennek végeztével beküldeni értékelésre. Ezt az űrlapot a <u>Beküldésre váró kereskedői pénzügyi elszámolások</u> részben találjuk

| Kereskedő: Teszt Kereskedés                               |
|-----------------------------------------------------------|
| Felhasználók 📔 Támogatói okiratok felhasználása           |
| Kereskedői szerződés                                      |
| Beküldésre váró kereskedői szerződések (0 elem)           |
| Beküldött kereskedői szerződések (1 elem)                 |
| Kereskedői pénzügyi elszámolás                            |
| Beküldésre váró kereskedői pénzügyi elszámolások (1 elem) |

Beküldésre váró kereskedői pénzügyi elszámolások

| Feladó \$           | Címzett<br>¢             | Esemény<br>dátuma<br>≎ | Autó \$   | Kereskedő<br>¢      | Megrendelés<br>száma ≎ | Határidő<br>\$ | Ũrlap ≎                  | Űrlap<br>iktatószám<br>≎ | Ũrlap<br>beküldés<br>dátuma<br>≎ | Eredmény<br>\$ |           |
|---------------------|--------------------------|------------------------|-----------|---------------------|------------------------|----------------|--------------------------|--------------------------|----------------------------------|----------------|-----------|
| Teszt<br>Kereskedés | Értékelő -<br>elszámolás | 2019-01-31<br>14:31    | tesztautó | Teszt<br>Kereskedés | MEGREND123             |                | Kereskedői<br>elszámolás | 2019/N-128               |                                  |                | Megnyitás |

#### Kattintsunk az űrlap megnyitása gombra a folytatáshoz

Beküldésre váró kereskedői pénzügyi elszámolások

| Feladó                          |                                              |                 |                  |                    |             |
|---------------------------------|----------------------------------------------|-----------------|------------------|--------------------|-------------|
| Kereskedő:                      |                                              |                 |                  |                    |             |
| Teszt Kereskedés                |                                              |                 |                  |                    |             |
| Címzett                         |                                              |                 |                  |                    |             |
| Felhasználók:                   |                                              |                 |                  |                    |             |
| Értékelő - elszámolás           |                                              |                 |                  |                    |             |
| Űrlap                           |                                              |                 |                  |                    |             |
| Iktatószám:                     | Autó:                                        | Kereskedő:      |                  | Megrendelés száma: |             |
| 2019/N-128                      | tesztautó                                    | Teszt Kereskedé | is               | MEGREND123         |             |
|                                 | iii Űri                                      | ap megnyitása   |                  |                    |             |
|                                 | Kapcso                                       | lódó folyamatok |                  |                    |             |
|                                 | Folyamat neve                                | Autó            | Kereskedő        | Megrendelés száma  |             |
| Kereskedők által beküldött enge | dményezési szerződések értékelése            | tesztautó       | Teszt Kereskedés | MEGREND123         | Megnyitás > |
| Kereskedők pénzügyi elszámolá:  | sának értékelése (Éppen megnyitott folyamat) | tesztautó       | Teszt Kereskedés | MEGREND123         |             |

## 10. Kezdjük el a pénzügyi elszámolás űrlap adatainak feltöltését

| A megrendelés száma:                                             |                                   |
|------------------------------------------------------------------|-----------------------------------|
| MEGREND123                                                       |                                   |
|                                                                  |                                   |
| dás-vételi szerződés:*                                           |                                   |
| Fájl feltöltése: .pdf, .jpg                                      |                                   |
| + Hozzáadás                                                      |                                   |
| • 🖄 teszt_2019-01-31_14_39_18.pdf                                | Torlés                            |
|                                                                  |                                   |
| z elektromos gépjármű átadásána                                  | ak dátuma:*                       |
| 🛍 2019 - 01 - 31                                                 |                                   |
|                                                                  |                                   |
|                                                                  |                                   |
| orgalmi engedely:* Kérjük, töltse fe<br>Fáil feltöltése: ndf ing | l a forgalmi engedély másolatáti. |
|                                                                  |                                   |
|                                                                  |                                   |
| + Hozzáadás                                                      |                                   |
| Hozzáadás                                                        | के रकराउँद                        |

Fontos! Abban az esetben, ha a pályázó a gépjármű megvásárlására külső finanszírozási formát, azon belül is Pénzügyi lízinget választunk a lízingszerződést magunknak kell feltölteni, és Beküldés után rögtön az értékelőkhöz kerül az űrlap.

|                                  | TESZTKERESKEDO -<br>TESZT KERESKEDÉS | KERESKEDŐ<br>ALAPADATOK | 📝 FELADATAIM | DOKUMENTUMTÁR |       |
|----------------------------------|--------------------------------------|-------------------------|--------------|---------------|-------|
|                                  |                                      |                         |              |               |       |
| a gépjármű beszerzése közbesze   | erzési eljárás keretében zajlik /    | / zajlott?*             |              |               |       |
| Nem                              |                                      |                         |              |               |       |
| génybe vesz külső finanszírozá:  | si formát a pályázó a szerződés      | megkötésekor?*          |              |               |       |
| Igen                             |                                      |                         |              |               |       |
|                                  |                                      |                         |              |               |       |
| térjük, válassza ki a gépjármű n | negvásárlásának finanszírozás        | i formáját:*            |              |               |       |
| Kérjük válasszon!                |                                      |                         |              |               | ~     |
| Kérjük válasszon!                |                                      |                         |              |               | Lunce |
| Pénzügyi lízing                  |                                      |                         |              |               |       |
| Operatív lízing                  |                                      |                         |              |               |       |
| zámlaösszesítő:*                 |                                      |                         |              |               |       |
|                                  |                                      | l etölthető dok         | umentumok    |               |       |
|                                  |                                      |                         |              |               |       |
| X szamiaosszesíto.xisx           |                                      |                         |              |               |       |
| Fájl feltöltése: .pdf, .jpg      |                                      |                         |              |               |       |
| + Hozzáadás                      |                                      |                         |              |               |       |
|                                  |                                      |                         |              |               |       |
|                                  |                                      |                         |              |               |       |
|                                  |                                      |                         |              |               |       |
|                                  |                                      |                         |              |               |       |
|                                  |                                      |                         |              |               |       |
|                                  |                                      |                         |              |               |       |
|                                  |                                      | a                       | 1            |               |       |

Operatív lízing választása esetén szükséges kiválasztanunk az ügyletben résztvevő operatív lízing céget, akiknek a feladata lesz a lízingszerződés feltöltése.

Ebben az esetben a pályázati űrlap nem a Támogató értékelőihez kerül, hanem a kiválasztott operatív lízing céghez, akiknek feladatuk a lízingszerződés feltöltése, majd az űrlap beküldése az értékelőknek

| Operatív lízing cég felhasználó              | ~ |
|----------------------------------------------|---|
| Kereskedői pénzügyi elszámolás               |   |
| Beküldésre váró lízingszerződések (1 elem)   |   |
| Operatív lízing cég alapadatai               |   |
| Operativ lízing cég adatai (1 elem)          |   |
| Adminisztrátor által Önnek feltöltött fájlok |   |
| Nincsenek feltöltött fájlok.                 |   |

# Beküldésre váró lízingszerződések

| Feladó \$           | Címzett<br>≎             | Esemény<br>dátuma<br>\$ | Autó \$   | Kereskedő<br>≎      | Megrendelés<br>száma ≎ | Határidő<br>≎ | Ũrlap ≎                  | Űrlap<br>iktatószám<br>≎ | Űrlap<br>beküldés<br>dátuma<br>¢ | Eredmény<br>\$ |                       |
|---------------------|--------------------------|-------------------------|-----------|---------------------|------------------------|---------------|--------------------------|--------------------------|----------------------------------|----------------|-----------------------|
| Teszt<br>Kereskedés | Értékelő -<br>elszámolás | 2019-01-31<br>14:59     | tesztautó | Teszt<br>Kereskedés | MEGREND123             |               | Kereskedői<br>elszámolás | 2019/N-128               | 2019-01-31<br>14:59              |                | Megnyitás <b>&gt;</b> |

|                                                                | Letö | thető dokumentumok |  |
|----------------------------------------------------------------|------|--------------------|--|
| x szamlaosszesíto.xlsx                                         |      |                    |  |
| teszt_2019-01-31_14_56_19.pdf                                  |      |                    |  |
|                                                                |      |                    |  |
|                                                                |      |                    |  |
| érjük töltse fel a lízingszerződést:*                          |      |                    |  |
| érjük töltse fel a lízingszerződést:*<br>Fájl feltöltése: .pdf |      |                    |  |

| Kapcsoló                                                                  | dó folyamatok |                  |                   |             |
|---------------------------------------------------------------------------|---------------|------------------|-------------------|-------------|
| Folyamat neve                                                             | Autó          | Kereskedő        | Megrendelés száma |             |
| Támogatói okiratigénylések                                                |               |                  |                   | Megnyitás 🕻 |
| Kereskedők által beküldött engedményezési szerződések értékelése          | tesztautó     | Teszt Kereskedés | MEGREND123        | Megnyitás 🕽 |
| Kereskedők pénzügyi elszámolásának értékelése (Éppen megnyitott folyamat) | tesztautó     | Teszt Kereskedés | MEGREND123        |             |
| Beküldés                                                                  |               |                  |                   |             |
| 2                                                                         | Beküldés      |                  |                   |             |

Ezzel a lépéssel (valamint az esetleges hiánypótlások megküldésével) a kereskedő elszámolási feladata a végére ért a kiválasztott gépjármű tekintetében.